## ИНСТРУКЦИЯ ПО ВНЕСЕНИЮ АБОНЕНТСКОЙ ПЛАТЫ СОБР-АССИСТАНС

### 1. НАЛИЧНЫМИ ЧЕРЕЗ ТЕРМИНАЛЫ СБЕРБАНКА

#### 1. В окне терминала нажать «Платежи наличными».

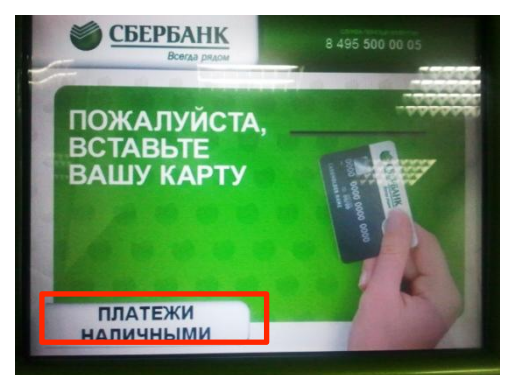

3. Выбрать «Коммунальные платежи»

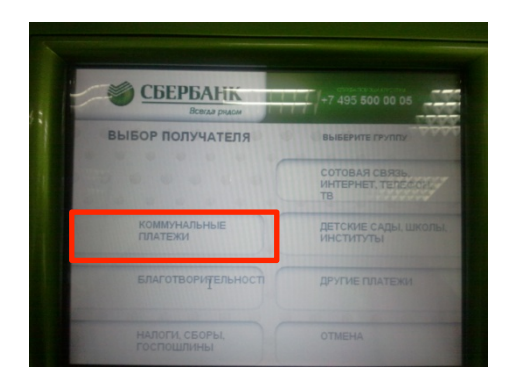

5. Выбрать «Другие охранные фирмы»

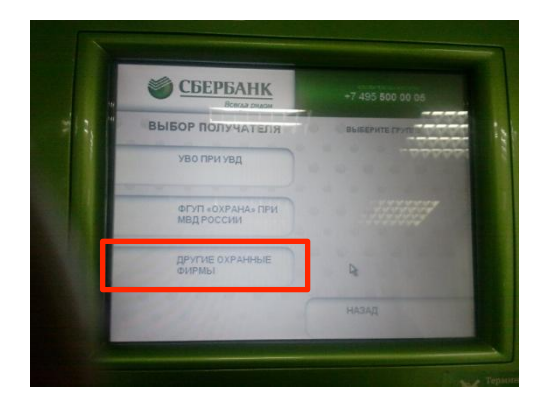

2. Выбрать «Другие платежи по г. Москве»

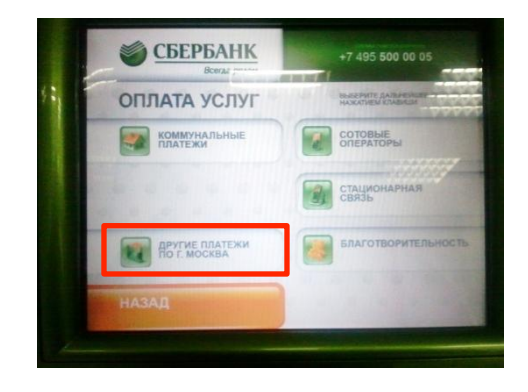

4. Выбрать «Охрана»

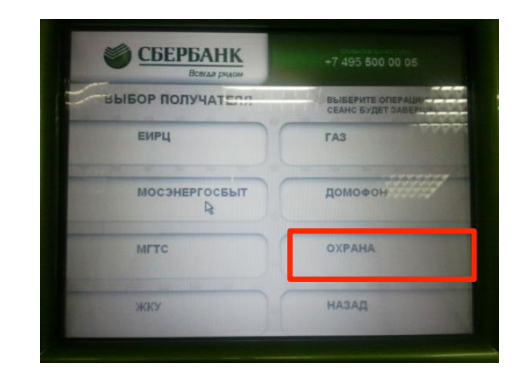

6. Выбрать ООО «СОБР-Ассистанс»

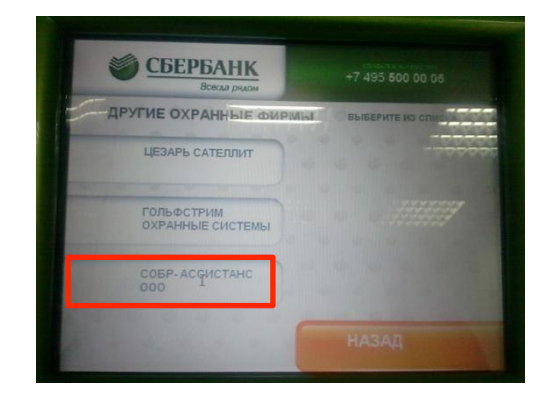

7, 8. В появившемся окне в строке «Лицевой счет» в вести номер договора и нажать клавишу «Продолжить». В следующем окне ввести фамилию, имя, отчество на кого оформлен договор.

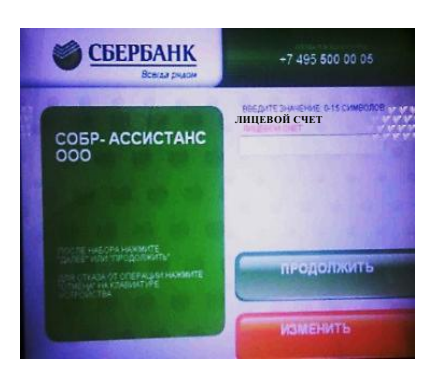

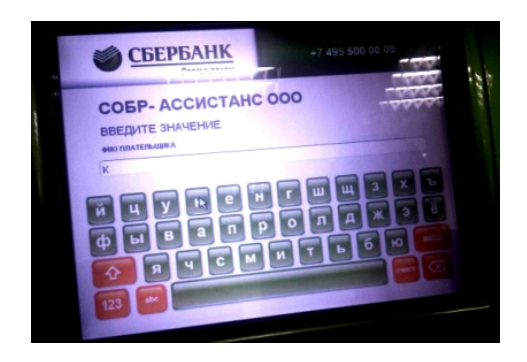

9, 10. Вставить купюры. Когда внесенная сумма появится на терминале нажать «Далее». В следующем окне проверить параметры платежа и если все верно нажать «Оплатить».

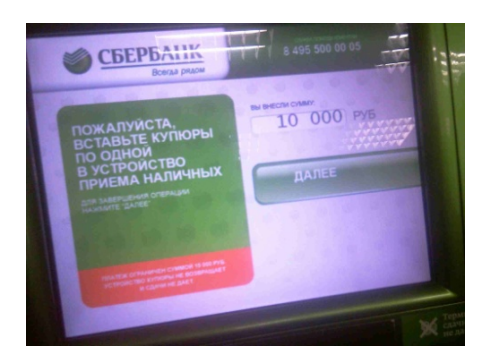

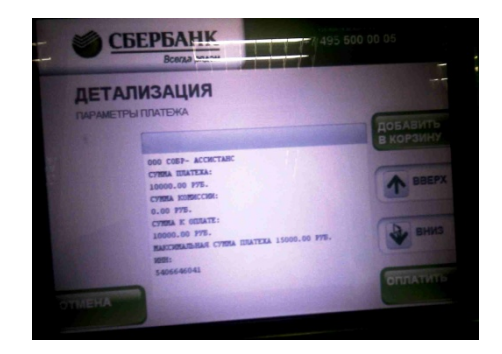

11. После оплаты получить квитанцию, подтверждающую платеж.

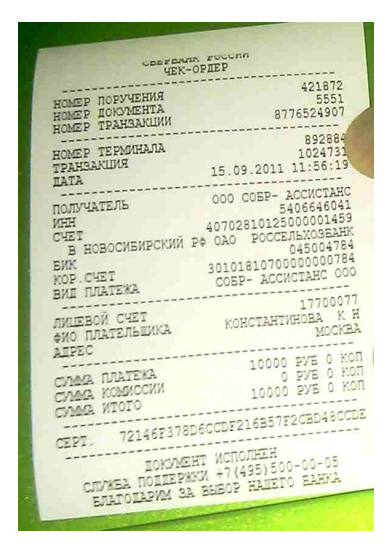

#### 2. ЧЕРЕЗ ИНТЕРНЕТ-БАНК СБЕРБАНКА РФ

1, 2. Зайдите в свой личный кабинет в интернет банке. Выберите раздел «Платежи и операции», в строке «Поиск» введите «СОБР» и нажмите «Найти». В результате поиска должно появиться название компании ООО «СОБР-Ассистанс» (как на правом рисунке).

| Для того чтобы<br>шаблоны и авто                                      | цитам, оплатить товеры или услуги, а также создать автоплатежи (регулярные операции<br>соверцить платеже, выберите иужиую акторико услуг. Посмотреть созданные Вами<br><u>оплатежи (регулярные операции)</u> можно на странице «Мои шаблоны и автоплатежи». |
|-----------------------------------------------------------------------|----------------------------------------------------------------------------------------------------|
| Зсе платежи и операции                                                | Мои шаблоны и автоплатежи                                                                                                    |
| Поиск                                                                 |                                                                                                    |
| СОБР                                                                  | Найти                                                                                                    |
|                                                                       |                                                                                                    |
| поиск осуществляется                                                  | я по: названию, категории услуги, ИНН или расчетному счету.                                                                                                    |
| поиск осуществляетс:<br>з регионе: Москва<br>Для платежа с вводом рен | я по: названию, категории услуги, ИНН или расчетному счету.<br>Э<br>визитов (по квитанции) перейдите по осылке <u>«оппатить по реквизитам»</u> .                                                                                                    |
| поиск осуществляетс:<br>в регионе: Москва<br>Фля платежа с вводом рен | я по: названию, категории услуги, ИНН или расчетному счету.<br>Э<br>наимпов (по квитанции) перейдите по осылке <u>«оппатить по реквизитам»</u> .                                                                                                    |

| На этой странице                                                                                                    | D                                                                                                    |
|----------------------------------------------------------------------------------------------------|----------------------------------------------------------------------------------------------------|
| Для того чтобы с                                                                                                    | в ры можете перевести деньки между своими счетами и на счета других лиц, внести<br>там, оппатить товары пли услуги, а также создать зетоплатежи (регулярные операци<br>овершить платеж, выберите нужную категорию услуг. Посмотреть созданные Вами<br>платежи (регулярные операции) можно на странице «Мой шаблоны и автоплатежи» |
| Все платежи и операции                                                                                                    | Мон шаблоны и автоплатожи                                                                                                    |
|                                                                                                    |                                                                                                    |
|                                                                                                    |                                                                                                    |
| Понск                                                                                                    |                                                                                                    |
| TIONGA                                                                                                    |                                                                                                    |
| COEP                                                                                                    | Найти                                                                                                    |
| СОБР                                                                                                    | найти<br>по узавлица, катагориционизи. МАНИ или раснатиони снати                                                                                                    |
| СОБР<br>поиск осуществляется                                                                                                    | по: названию, категории услуги, ИНН или расчетному счету.                                                                                                    |
| СОБР<br>поиск осуществляется<br>в регионе: Москва                                                                                                    | по: названию, категории услуги, ЙНН или расчетному счету.                                                                                                    |
| СОБР<br>поиск осуществляется<br>в регионе: Москва                                                                                                    | по: названию, категории услуги, ИНН или расчетному счету.                                                                                                    |
| СОБР<br>поиск осуществляется<br>в регионе: Москва                                                                                                    | Найти<br>по: названию, категории услуги, WHH или расчетному счету.                                                                                                    |
| СОБР<br>поиск осуществляется<br>в регионе: Москва С<br>назад к выбору услуг                                                                                              | Нати<br>по: названию, категории услуги, ИНН или расчетному счету.                                                                                                    |
| СОБР<br>поиск осуществляется<br>в регионе: Москва С<br>к назад к выбору услуг<br>ваультать поиска для. СОБ                                                               | назавнию, категории услуги, ИНН или расчетному счету.                                                                                                    |
| СОБР<br>поиск осуществляется<br>в регионе: Москва С<br>кназад к выбору услуг<br>сультаты поиска для: СОБ<br>000 "СОБР-АССИС                                              | По: названию, категории услуги, ИНН или расчетному счету.                                                                                                    |
| СОБР<br>поиск осуществляется<br>в регионе: Москва<br>в регионе: Москва<br>в услугаты поиска для: СОБ<br>1. 000 "СОБР-Ассии<br>ИНП: 5406646041 Расч. С                    | Найти<br>по: названию, категории услуги, ИНН или расчетному счету.<br>Станс"<br>станс"<br>счат: 40702810125000001459                                                                                                    |
| СОБР<br>поиск осуществляется<br>в регионе: Москва С<br>сназад к выбору услуг<br>аультати поиска для: СОБ<br>1. ООО "СОБР-Ассии<br>Инт. 54656641 Расч. с<br>Другие услуги | Пазти<br>по: названию, категории услуги, ИНН или расчетному счету:<br>Станс"<br>станс"<br>станс"<br>счет: 40702810125000001459                                                                                                    |

3. Выбираем ООО «СОБР-Ассистанс» и попадаем на страницу заполнения реквизитов. В строке «*Номер лицевого счета плательщика*» необходимо ввести номер договора и нажать «*Продолжить*».

| лата: ООО "СОБР-Ассис                  | ганс"                                                  |                             |                           |
|----------------------------------------|--------------------------------------------------------|-----------------------------|---------------------------|
| Заполните поля фо<br>Поля, обязательны | рмы и нажмите на кнопку «<br>е для заполнения, отмечен | Продолжить».<br>ы *         |                           |
|                                        |                                                        | (                           | добавить в личное меню    |
| выбор услуги                           | заполнение                                             | подтверждение               | статус операции           |
|                                        | <i>C</i>                                               |                             |                           |
| Получатель:                            | ООО "СОБР-Ассистанс"                                   |                             |                           |
| Выберите услугу*:                      | Ycnyra                                                 |                             |                           |
| Оплата с*:                             | 6761 **** ***2 2839 (Maest                             | ro] 0.00 RUB                |                           |
| Номер лицевого счета                   | 17700077                                               |                             |                           |
| плательщика;                           | <u>Скрыть</u><br>Номер лицевого счета, по кот          | орому получатель платежа и; | зентифицирует плательщика |
|                                        | сохранить шаблон                                       | 2                           |                           |
|                                        |                                                        |                             |                           |

5. Получить подтверждение платежа по СМС.

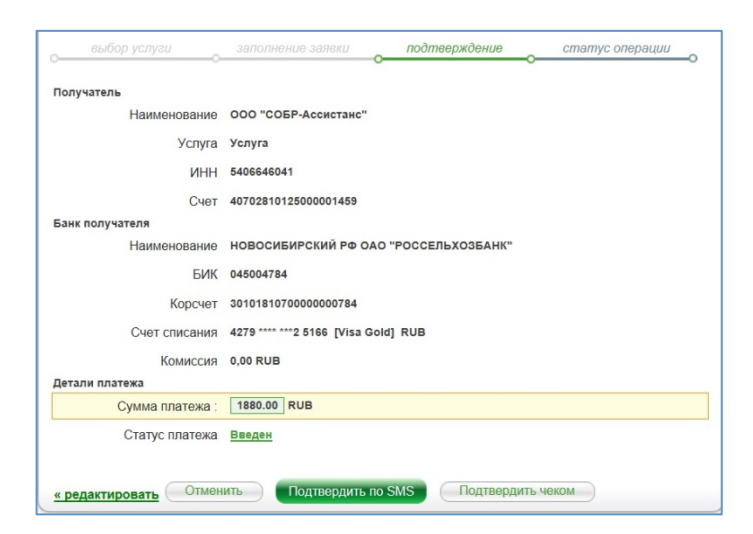

# 4. Ввести сумму платежа и нажать «*Продолжить*».

| выбор услуги                          | заполнение                   | подтверждение      | статус операции |
|---------------------------------------|------------------------------|--------------------|-----------------|
|                                       | реквизитов                   |                    |                 |
| Получатель                            |                              |                    |                 |
| Наименование*                         | ООО "СОБР-Ассистанс"         |                    |                 |
| Услуга*                               | Yenyra                       |                    |                 |
| NHH-                                  | 5406646041                   |                    |                 |
| Счет*                                 | 40702810125000001459         |                    |                 |
| Банк получателя                       |                              |                    |                 |
| Наименование*                         | НОВОСИБИРСКИЙ РФ ОА          | О "РОССЕЛЬХОЗБАНК" |                 |
| БИК*                                  | 045004784                    |                    |                 |
| Корсчет                               | 3010181070000000784          |                    |                 |
| Списать со счета*                     | 4279 **** ***2 5166 [Visa Go | ld] 4 661,61 p.    |                 |
| Детали платежа                        |                              |                    |                 |
| Сумма платежа :                       | 11880 RUB                    |                    |                 |
| Номер лицевого счета<br>плательщика.* | 17700077                     |                    |                 |
|                                       | сохранить шаблон             |                    |                 |
|                                       |                              |                    |                 |

6. На Ваш сотовый телефон придет смспароль, который необходимо ввести для подтверждения платежа.

| Внимание: в целях предотвраще<br>выполняемой Вами операции со<br>паролы Будьте осторожны, нико | ения мошеннических действий перед вводом пароля убедитесь, что реквизит<br>впадают с текстом SMS-сообщения. Если данные не совпадают – НЕ вводит<br>му не сообщайте паропь, включая сотрудников банка. |  |  |  |
|------------------------------------------------------------------------------------------------|----------------------------------------------------------------------------------------------------|--|--|--|
| Вам отправлен SMS-пароль для подтверждения операции. Время действия пароля 300 сек.            |                                                                                                    |  |  |  |
| Получатель                                                                                     |                                                                                                    |  |  |  |
| Наименование                                                                                   | ООО "СОБР-Ассистанс"                                                                                                    |  |  |  |
| Услуга                                                                                         | Услуга                                                                                                    |  |  |  |
| NHH                                                                                            | 5406646041                                                                                                    |  |  |  |
| Счет                                                                                           | 40702810125000001459                                                                                                    |  |  |  |
| Банк получателя                                                                                |                                                                                                    |  |  |  |
| Наименование                                                                                   | НОВОСИБИРСКИЙ РФ ОАО "РОССЕЛЬХОЗБАНК"                                                                                                    |  |  |  |
| БИК                                                                                            | 045004784                                                                                                    |  |  |  |
| Корсчет                                                                                        | 3010181070000000784                                                                                                    |  |  |  |
| Счет списания                                                                                  | 4279 **** ***2 5166 [Visa Gold] RUB                                                                                                    |  |  |  |
| Комиссия                                                                                       | 0,00 RUB                                                                                                    |  |  |  |
| Детали платежа                                                                                 |                                                                                                    |  |  |  |
| Сумма платежа :                                                                                | 1880.00 RUB                                                                                                    |  |  |  |
| Статус платежа                                                                                 | Введен                                                                                                    |  |  |  |
| SMS-пароль :                                                                                   | Для подтверждения операции введите SMS-пароль,<br>полученный на Ваш мобильный телефон, и нажмите<br>на кнопку «Подтвердить».                                                                           |  |  |  |
|                                                                                                |                                                                                                    |  |  |  |

7. О проведении платежа Вы можете узнать в «*Статусе платежа*» и по штампу банка.

8. Если необходимо, то можно распечатать чек, нажав кнопку «*Печать чека*».

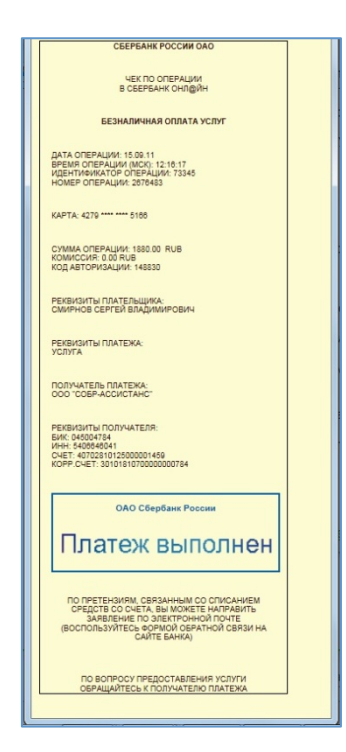